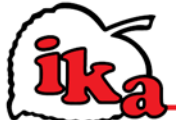

**T:** +386 4 518 44 44 **F:** +386 4 518 44 00 **E:** info@ika.si

## MICRO NOVA WI-FI MODUL

Priročnik za namestitev spletne aplikacije

- 1. S priloženim adapterjem priklopite Wi-fi modul na električno omrežje.
- 2. S priloženim serijskim kablom povežite napravo (peč na pelete, kotel, itn) z Wi-fi modulom.

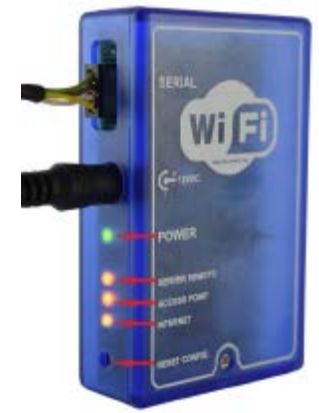

- 3. Zelena LED lučka gori.
- Oranžna LED lučka »Access Point« bo utripala 5 sekund. Zatem bo gorela stalno.
  Če se v tem koraku prižge katera druga LED lučka in ne ta, ki je vezana na »Access Point«, pritisnite tipko »Reset« in držite 1 sekundo.
- 5. Z napravo, ki ima Wi-fi dostop (računalnik, tablični računalnik ali pametni telefon) se povežite na Wi-fi omrežje, ki ga oddaja Wi-fi modul. Ime omrežja (SSID), ki ga poiščete bo podobno kot »Micronova-Wi-fi\_000780FFFFF«. Prepričajte se, da je vaša Wi-fi naprava ustvarila povezavo z omrežjem Wi-fi modula.
- 6. Na vaši napravi odprite brskalnik (Internet Explorer, Firefox, ipd.) in v iskalno vrstico vpišite ta naslov: <u>http://192.168.1.1</u>.

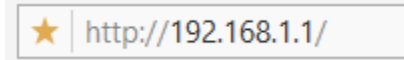

7. Odprla se bo glavna stran Wi-fi modula, kjer boste našli informacije o delovanju modula.

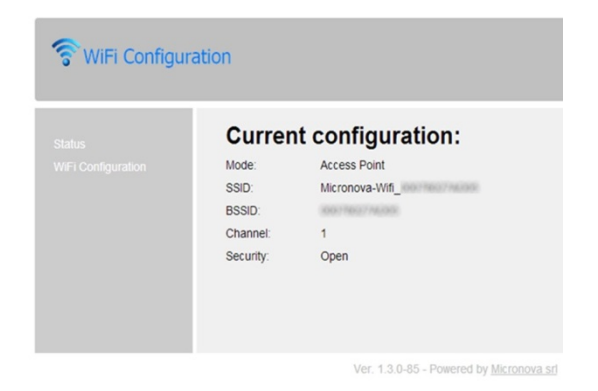

8. Na levi strani poiščite in kliknite na povezavo »Wi-fi configuration«.

| Station configuration: |           |
|------------------------|-----------|
| Available networks:    | ation tot |
| Password:              |           |
|                        |           |

- 9. Izberite omrežje, ki ga boste uporabljali za povezavo na internet in vnesite geslo tega omrežja.
- 10. Kliknite na gumb za povezavo »**Connect**« ter tako povežite modul z internetnim omrežjem.
- 11. Oranžna LED lučka »Access Point« se bo ugasnila, prižgala se bo oranžna LED »Internet« lučka, ki bo utripala nekaj sekund.

Po nekaj sekundah bo zagorela stalno, kar pomeni, da je bila povezava na internet uspešna. 12. Nekaj sekund po uspešno vzpostavljeni internetni povezavi se bo prižgala oranžna LED lučka

Server Remote« ter tako naznanila, da je konfiguracija uspešno končana.

 Vaša kupljena naprava je sedaj povezana na internet.
 Odprite brskalnik in v naslovno vrstico vpišite ta naslov: <u>http://efesto.micronovasrl.com</u>.
 Odprli boste stran spletne aplikacije EFESTO, kjer v glavnem meniju izberete povezavo »Registrati«.

Po končani registraciji boste v svoj e-poštni predalnik prejeli potrditveni e-mail.

14. Vrnite se nazaj na glavno stran spletne aplikacije EFESTO in vpišite svoje podatke (e-naslov ter geslo) za dostop do svojega uporabniškega računa. Zdaj lahko vnesete novo napravo. s klikom na »Aggiungi stufa/Add stove« v glavnem meniju.
 Stran bo zahtevala naslednje podatke:

– **ŠTEVILKO ARTIKLA** in **SERIJSKO ŠTEVILKO**, ki se nahajata na zadnjem delu vaše naprave (peč na pelete, kotel, itn).

- MAC NASLOV in KODO ZA REGISTRACIJO, ki se nahajata na zadnjem delu vašega Wi-fi modula (glej spodnjo sliko).

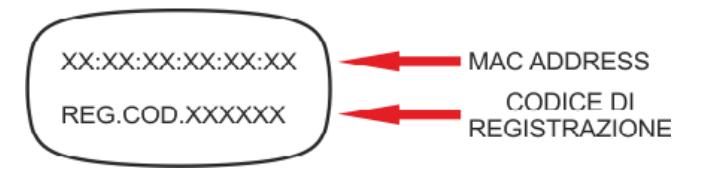

Vaša naprava je bila dodana v spletno aplikacijo in se zdaj lahko upravlja preko aplikacije, nameščene na vaši napravi (računalnik, tablični računalnik, pametni telefon).

Zdaj lahko s svoje naprave upravljate vse funkcije, ki so dostopne na vašem kupljenem izdelku.